RioGrande Valley Office of Human Resources

The University of Texas

## PeopleAdmin Applicant Tracking System Guidelines

#### How to Transition a Finalist to Recommended for Hire & How to Submit a Hiring Proposal

This guide outlines the actions needed to select a finalist as "Recommend for Hire" and how to submit the hiring proposal within PeopleAdmin:

<u>Step 1:</u> There are two ways to access PeopleAdmin. You may login through MyUTRGV and select the PeopleAdmin Icon, or by entering <u>https://careers.utrgv.edu/hr</u> in URL.

<u>Step 2:</u> If you login using the URL, proceed with entering the University credentials.

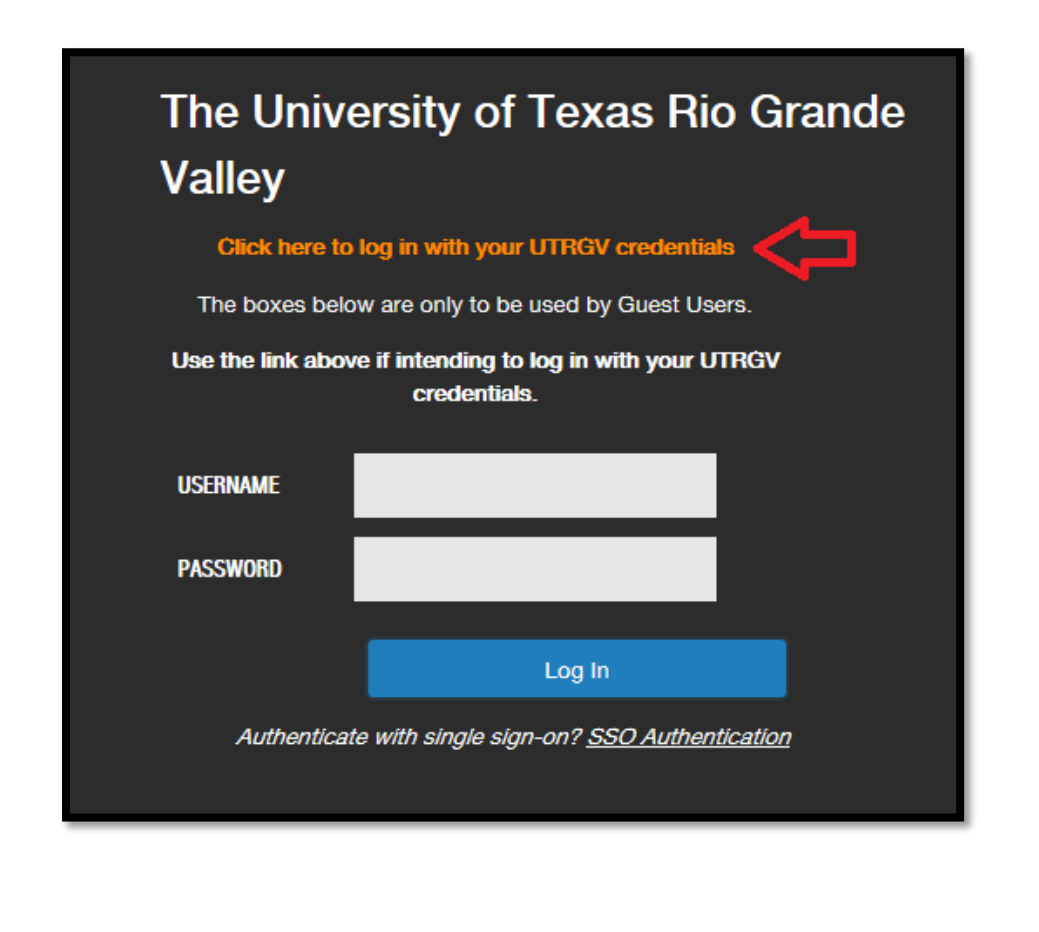

1 ATS Training

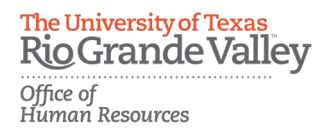

### Transitioning the finalist to Recommend for Hire

<u>Step 3:</u> Once you have made the decision on your finalist, you will need to move the application through the workflow stage to "Recommend for Hire".

To transition the finalist, you must be in the role of *Applicant Reviewer*. You can verify which role you are in by selecting it from the drop-down menu.

**\*\*\***Please note, for first time users the welcome screen may default to the employee role.

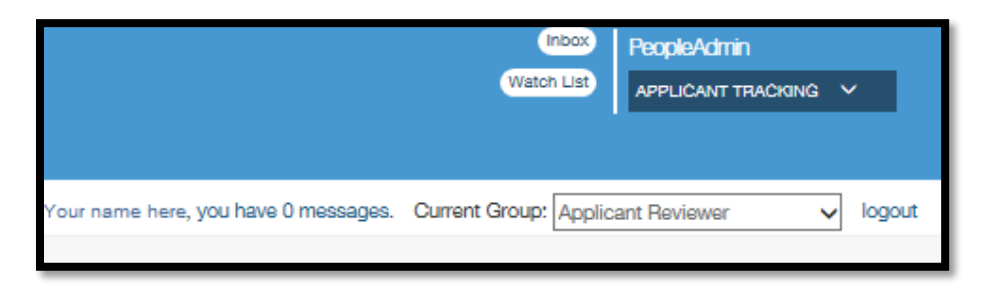

<u>Step 4:</u> Click the *Postings* tab and select *Staff*. Then select the position by clicking on the job title from the list of job titles populated.

| Home | Postings   | Hiring Proposals | My Profile | Help |
|------|------------|------------------|------------|------|
|      | Staff      |                  |            |      |
|      | Faculty    |                  |            |      |
|      | Temporar   | y Faculty        |            |      |
|      | Assistants | hips             |            |      |
|      | Special As | ssignments       |            |      |
|      | Student    |                  |            |      |
|      |            |                  |            |      |
|      |            |                  |            |      |

The University of Texas Rio Grande Valley Office of Human Resources

<u>Step 5:</u> Then select position by clicking on the job title from the list of job titles populated.

| Velcome to your                  | Online Recruit             | nent System                   |                             |  |
|----------------------------------|----------------------------|-------------------------------|-----------------------------|--|
| Inbox 🔵                          |                            |                               |                             |  |
| Displaying items for group "Supe | arvisor".                  |                               |                             |  |
| Postings ( ) Hiring Propos       | sals() Position Requests() |                               |                             |  |
| Job Title                        | Туре                       | Current State                 | Owner                       |  |
| ADMINISTRATIVE ASSISTA           |                            | Staff Closed/Removed from Web | Supervisor (Your Name Here) |  |
| See more                         | -                          |                               |                             |  |
|                                  |                            |                               |                             |  |

<u>Step 6:</u> On the *Summary* page, select the *Applicants* tab to view the active applications.

| Posting: ADMINIST                                                                                              | ATIVE ASSISTANT I (Staff) Edit                                      |
|----------------------------------------------------------------------------------------------------|---------------------------------------------------------------------|
| Position Type: Staff<br>College: College of Health<br>Professions / Health and<br>Biomedical Sciences (410510) | Created by: Anjelica Hinojosa<br>Owner: Human Resources             |
| Summary History Settings                                                                                       | Applicants Reports Hiring Proposals Associated Position Description |

<u>Step 7:</u> On the Applicant Listing page, click on the name of the recommended candidate to open the application.

**Note**: All other candidates should be dispositioned at this point. You may leave some candidates under Selected for 1<sup>st</sup> Interview or Selected for 2<sup>nd</sup> Interview in case the recommended finalist declines.

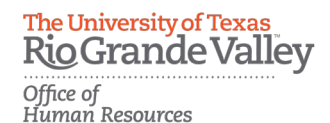

<u>Step 8:</u> Across from their name, hover over the **Take Action** box and select "Recommend for Hire". If you do not see this option, make sure to move the finalist to "Selected for 1<sup>st</sup> Interview" and then you will see the option.

**Note**: Selecting "Recommend for Hire" will <u>not</u> send an automated email to the Recruitment team. To ensure that Recruitment is notified that someone has been recommended for hire, be sure to continue to the next steps on initiating the hiring proposal.

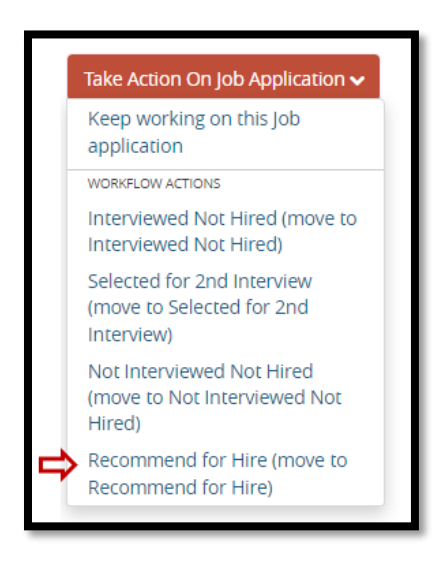

#### **Initiating the Hiring Proposal**

<u>Step 1:</u> Continue to the recommended candidate's application *Summary* page and click on "Start Hiring Proposal" located across from the candidate's name.

**Note**: Selected candidate must already be under the workflow state of "Recommend for Hire" in order to start the Hiring Proposal.

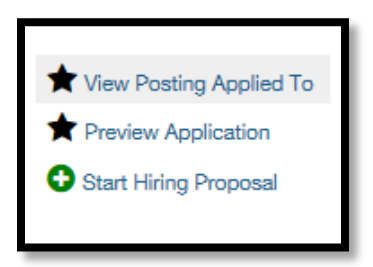

**Note:** You will also be asked to confirm on the next page that you do want to initiate the Hiring Proposal or if you want to cancel it before initiating the process.

4 ATS Training

**RioGrandeValley** Office of Human Resources

The University of Texas

<u>Step 2:</u> You will be required to fill in information needed in the hiring process, such as the reference check, proposed salary, approved start date, FTE, Key/Access Card Request Section, etc.
 **Note:** Keep in mind that HR reviews the proposed salary based on the Salary Placement guidelines. You can refer to these guidelines by visiting the Human Resources site under <u>Compensation FAQs</u> (question 2).

| Hiring Information                                                                                                    |                                        |
|----------------------------------------------------------------------------------------------------|----------------------------------------|
| Recommended Salary Guida                                                                                                    | nce                                    |
| * Hiring Action                                                                                                    | Please select  This field is required. |
| If the candidate is a<br>current UTRGV<br>employee (full-time or<br>part-time), have you<br>contacted their current<br>supervisor for a<br>reference check?                                                                                | Please select  This field is required. |
| If "No", please note that<br>in order to proceed, you<br>must contact their<br>current supervisor. If<br>"Yes", was feedback<br>positive or negative? If<br>"N/A", please provide the<br>reason (no response,<br>external candidate, etc.) |                                        |

**Note:** If the finalist is a current employee (full-time or part-time), a reference check MUST be conducted with their current supervisor.

| * | Position Number -<br>PeopleSoft | This field is required. |
|---|---------------------------------|-------------------------|
| * | Salary                          | This field is required. |

**Note:** The Position Number – PeopleSoft is referring to the position number assigned to the vacancy. If the posting has multiple approved vacancies, then use an available position number.

| he University of Texas<br>Cio Grande Valle | ey    |                                                                |                                                                                                    |
|--------------------------------------------|-------|----------------------------------------------------------------|----------------------------------------------------------------------------------------------------|
| ffice of<br>Iuman Resources                |       |                                                                |                                                                                                    |
|                                            |       |                                                                |                                                                                                    |
|                                            | *     | Building Name                                                  | Please select  This field is required.                                                                                                    |
|                                            | *     | Room Number                                                    | This field is required.                                                                                                    |
|                                            |       | Department                                                     |                                                                                                    |
|                                            | *     | People Soft Cost Center<br>Number                              | This field is required.                                                                                                    |
|                                            | *     | Percentage                                                     | This field is required.                                                                                                    |
|                                            |       | This field is required                                         |                                                                                                    |
| * Relocation Exp                           | enses | To be eligible, position must<br>further information and eligi | <i>be a full-time administrative &amp; professional position and the amount must not exceed \$10,000. For ibility, please review the policy here.</i> |
| Relocation Amo                             | ount  |                                                                |                                                                                                    |

**Note:** If the candidate is eligible for relocation expenses, select "Yes" and provide the amount. If the candidate is not eligible, select "No" and leave the next field blank.

| Key Required?                                                                  |                              |  |
|--------------------------------------------------------------------------------|------------------------------|--|
| Add Building Code of<br>Key or Access Card<br>Needed                           | Please select V              |  |
| Building Key Needed?                                                           | 0                            |  |
| Submaster/Suite Key<br>Needed?                                                 |                              |  |
| Submaster/Suite Key<br>Room Number                                             |                              |  |
| Office Key Needed?                                                             |                              |  |
| Office Key Room<br>Number                                                      |                              |  |
| Building Access Card<br>Needed?                                                |                              |  |
| Office Access Card<br>Needed?                                                  |                              |  |
| Office Access Card<br>Room Number                                              |                              |  |
| Schedule Information<br>for Access Card –<br>work/off schedule<br>(select one) | In process Approved/Complete |  |
| Schedule for "Other"<br>Selected in Previous Box                               |                              |  |

**Note:** You may indicate if the new hire/transfer will need a key or an access card. Select the appropriate type of key/access card and provide the necessary information.

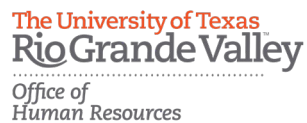

Note: If a required field is left blank, an error message will appear at the top of the page identifying the issue. Once all required fields are completed, click on Next to continue.

- Step 3: On the Hiring Proposal Documents page, you will have the opportunity to provide information such as budget authorization and salary justification, which can assist with the process of reviewing the proposed salary. Once finished, click on Next to review the hiring proposal. **Note:** Providing documents in this page is not a requirement.
- Step 4: Make sure that all information provided is accurate and that a green check mark is shown next to the Hiring Proposal. You will then choose what the next action will be. You can either save by clicking on "Keep working on this Hiring Proposal", cancel by clicking on "Hiring Proposal Canceled", or approve by clicking on "Approve (move to HR Approval) for HR to review. Note: Be sure to click on "Approve (move to HR Approval)", this will send an automated email to the Recruitment team. If you do not select this option, the proposal will remain as "Draft" and will not notify the team.

| Take Action On Hiring Proposal 🗸                            |
|-------------------------------------------------------------|
| Keep working on this Hiring<br>Proposal                     |
| WORKFLOW ACTIONS                                            |
| Hiring Proposal Canceled (move to Hiring Proposal Canceled) |
| Approve (move to HR Approval)                               |

Step 5: You can provide comments, if necessary, before clicking on "Submit" to forward the information to HR.

| Take Action                                  |
|----------------------------------------------|
| Approve (move to HR Approval)                |
| Comments (optional)                          |
| ~                                            |
| ~                                            |
| Add this hiring proposal to your watch list? |
| Submit Cancel                                |

7 | ATS Training

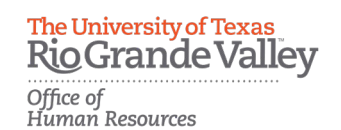

Note: Once submitted, the hiring proposal will no longer be viewable. However, the Recruitment team will receive it and an HR Representative will review and initiate the hiring process as soon as possible. You will be contacted if there are any questions with the hiring proposal or if further information is required.

Note: Since the proposal is not viewable while the Recruitment team is in the hiring process, the offer letter will not be accessible until after it has been extended, accepted, and finalized.

For questions please contact:

THE UNIVERSITY OF TEXAS

**RIO GRANDE VALLEY** 

956-882-8205

UTRGV.EDU

# Recruitment and Staffing

Office of Human Resources

956-665-2451

Department Email: careers@utrgv.edu

Brownsville • Edinburg • Harlingen

8 | ATS Training